## Здравствуй, уважаемый студент!

Ссылка на сайт: <u>https://phys.my.msu.ru/#/profile</u>

Найти техническую поддержку Вы можете по ссылке в ТГ (телеграмм): <u>https://t.me/+ou9zO4o3FbBjYzUy</u>

Разберём основной функционал сайта:

1. Слева можно обнаружить «меню сайта», во вкладке «Объявления» можно обнаружить важные сообщения от учебной части. Уведомления можно выставить в «Личных данных» (справа сверху значок МГУ)

| =      | Фисинаский формультет<br>Моссивского<br>гордавственното университита<br>имения Н.В. Ланскосова |                                                                                                    |                           | ¢ |
|--------|------------------------------------------------------------------------------------------------|----------------------------------------------------------------------------------------------------|---------------------------|---|
| 3      | Расписание                                                                                     | Главная 🕽 Объявления                                                                                                    |                           |   |
| D      | Объявления                                                                                     | 06                                                                                                    |                           |   |
| D      | Справочная<br>информация                                                                       | Ооъявления                                                                                                    | Отметить все прочитанными |   |
| 2      | Обращения                                                                                      |                                                                                                    |                           |   |
| 0      | Заказ справок                                                                                  |                                                                                                    | 🗸 Отметить прочитанным    |   |
| -      | Ломашние работы                                                                                | Уважаемый студент, приветствуем тебя в системе Цифрового Физического Факультета.                                                                                                    |                           |   |
| Ē      | Стипендии                                                                                      | Здесь ты сможешь связаться в учебной частью: написать обращение или заказать справку. Также м<br>узнать своё актуальное расписание, увидеть и отправить домашнее задание, заказать справку о сти | ожешь                     |   |
| ב      | Электронный журнал                                                                             | Для этих функций ты можешь воспользоваться нашим ботом в Telegram: @my_msu_ru_bot                                                                                                    |                           |   |
| ۶<br>۵ | Причины неявки<br>Текущая успеваемость                                                         | Система находится в разработке, в скором времени здесь будут появляться различные учебные мат<br>обывления. Если номер Вашей группы (проверить можно в Личном Кабинете) не совпадает с дейст     | ериалы и<br>вительной,    |   |
|        |                                                                                                | то необходимо сообщить актуальный номер группы в техническую поддержку ЦФФ                                                                                                    |                           |   |
|        |                                                                                                | Будем рады видеть тебя снова в системе, которая сделана для тебя.                                                                                                    |                           |   |
|        |                                                                                                | Если есть вопросы — задавай их в техническую поддержку Цифрового Физфака.                                                                                                    |                           |   |
|        |                                                                                                | С уважением, команда ЦФФ.                                                                                                    |                           |   |
|        |                                                                                                | Chapper B. E.                                                                                                    |                           |   |
|        |                                                                                                |                                                                                                    |                           |   |
|        |                                                                                                |                                                                                                    |                           |   |

2. Во вкладке «Обращения» Вы можете обратиться в учебную часть с вопросом или предложением. Необходимо нажать на кнопку «+ Добавить», выбрать свой профиль, тему обращения и написать текст обращения.

|   | Characteristical parameter<br>Incompared and a second and a compared and a compared |                                                         |                                                                                |                                    |             | 49 😡 |  |  |
|---|----------------------------------------------------------------------------------------------------|---------------------------------------------------------|--------------------------------------------------------------------------------|------------------------------------|-------------|------|--|--|
|   | Расписание<br>Объявления<br>Справочная<br>информация<br>Обращения<br>Заказ справок                                                                                                    | Главная > Обрац<br>Обраще<br>+ добавить<br>Ресств сооби | ания<br>НИЯ                                                                    |                                    |             |      |  |  |
|   | Домашние работы<br>Стипендии<br>Электронный журнал<br>Причины незвки                                                                                                    | Дата запроса<br>17.11.2024                              | тема<br>Сообщить о болезни/уважительной причине неявки на занятия/зачет/сессию | Статус<br>• Обрабатывается         | Управление  |      |  |  |
| 8 | Текущая успеваемость                                                                                                    | 17.11.2024                                              | Обращение к декану факультета                                                  | <ul> <li>Обрабатываятся</li> </ul> | 1 подообнее |      |  |  |

3. Во вкладке «Заказ Справок» можно заказать справку в электронном формате. Аналогично необходимо нажать на кнопку «+ Добавить», выбрать свой профиль, название справки, по желанию написать комментарий к справке. Вам обязательно ответят на Ваш запрос.

4. Во вкладке «Домашние работы» можно найти актуальный Ваш список домашних заданий. Также можно прикрепить электронно решение Вашего домашнего задания.

|           | бизиноский daaynaet<br>Москвонго<br>Роздарствиний уникарсината<br>инени M.В.Пентенская |                                       |                     |             |              |             |          |               |              |  |
|-----------|----------------------------------------------------------------------------------------|---------------------------------------|---------------------|-------------|--------------|-------------|----------|---------------|--------------|--|
| ₿         | Расписание                                                                             | Главная 🕻 Домашние работы             |                     |             |              |             |          |               |              |  |
| Ω         | Объявления                                                                             | 7                                     |                     |             |              |             |          |               |              |  |
| D         | Справочная<br>информация                                                               | домашние рабоч                        | гы                  |             |              |             |          |               |              |  |
| $\square$ | Обращения                                                                              | - morp A                              |                     |             |              |             |          |               |              |  |
| 0         | Заказ справок                                                                          | Дата задания с                        |                     |             | Дата задан   | ия по       |          |               |              |  |
| ב         | Домашние работы                                                                        |                                       |                     | Ë           |              |             |          |               | Ë            |  |
| 5         | Стипендии                                                                              | Профиль                               |                     |             | Преподава    | тель        |          |               |              |  |
| ם         | Электронный журнал                                                                     | Bce                                   |                     | ~           | Bce          |             |          |               | ~            |  |
| 2         | Причины неявки                                                                         | Дисциплина                            |                     |             | Статус       |             |          |               |              |  |
| 2         | Текущая успеваемость                                                                   | Bce                                   |                     | ~           | Bce          |             |          |               | ~            |  |
|           |                                                                                        | Сбросить                              |                     |             |              |             |          |               |              |  |
|           |                                                                                        | Дисциплина -                          | Дедлайн для сдачи ᠇ | Преподават  | гель         | Статус +    | Оценка • | Комментарий - | Управление   |  |
|           |                                                                                        | Практикум по компьютерным технологиям | 24.10.2024          | Янышев Дени | с Николаевич | 🌖 Проверена | Отлично  | Ð             | () Подробнее |  |
|           |                                                                                        |                                       |                     |             |              |             |          |               |              |  |

5. Во вкладке «Причины неявки» можно опубликовать Ваш пропуск занятий по уважительной причине. Для этого необходимо нажать на кнопку «+ Добавить», выбрать соответствующий профиль, описать причину, выбрать даты пропуска, по желанию прикрепить справку.

| ≡        | Custowerski & Dogen ter<br>Managemen<br>Nogalijstikevsky ji valeg cvites<br>avoid MII for Microsof |                                                                                                    | 4° @                                                                                                    |  |
|----------|----------------------------------------------------------------------------------------------------|----------------------------------------------------------------------------------------------------|----------------------------------------------------------------------------------------------------|--|
| e        | Расписание                                                                                         | Главная > Причины неявки                                                                                                    | Гланная 🔰 Причины неякки                                                                                                 |  |
| Ω        | Объявления                                                                                         |                                                                                                    | Причины неявки                                                                                                    |  |
|          | Справочная<br>информация                                                                           | причины неявки                                                                                                    | Habag                                                                                                    |  |
|          | Обращения                                                                                          | + Добавить                                                                                                    |                                                                                                    |  |
| Ø        | Заказ справок                                                                                      |                                                                                                    | Создание причины неявки                                                                                                  |  |
|          | Домашние работы                                                                                    | Замятия Рестр причин неявки                                                                                                    | Boolean*                                                                                                    |  |
| Ð        | Стипендии                                                                                          | Фильтр 🔨                                                                                                    | uerpurs 🗸                                                                                                    |  |
| ш        | Электронный журнал                                                                                 |                                                                                                    | Олосания цитлина *                                                                                                    |  |
| <u>e</u> | Причины неявки                                                                                     | Jara no                                                                                                    |                                                                                                    |  |
| Ÿ        | Текущая успеваемость                                                                               | Сбросить                                                                                                    | Auspresser     Description generation     Auspressed generation generation of the Auspressed stream stores stores stores |  |
|          |                                                                                                    |                                                                                                    | Дити с*                                                                                                    |  |
|          |                                                                                                    | У вас ость поотуденные занятия. Необходина добавли, объяснение примины наявин в темние 14 дней посие пропуска, иначе причина наявии станет<br>неуважительной. Для корронтировки информации по неуважительным причинам няявия обратитесь в доканат. | Ren m*                                                                                                    |  |
|          |                                                                                                    | Дата пропуска Замятия Причина неявки Комментарий                                                                                                    | Сехранить                                                                                                    |  |
|          |                                                                                                    | 18.11.2024 Практикуи по компьютерным технологиям Неузакительная Изменение статуса 02.12.2024                                                                                                    |                                                                                                    |  |
|          |                                                                                                    |                                                                                                    |                                                                                                    |  |
|          |                                                                                                    |                                                                                                    |                                                                                                    |  |